## РУКОВОДСТВО ПОЛЬЗОВАТЕЛЯ ПО МОДУЛЮ «ОБЛАЧНЫЙ РЕНДЕР»

# Внимание! Модуль распространяется в виде интернет-сервиса, специальных действий по установке ПО на стороне пользователя не требуется!

# I. Начало работы с модулем «Облачный рендер»

1. Проверьте подключение модуля на вашем ключе ПО Ceramic3D

| кно Помощь                                                                                                    | Перейдите во вкладку:                                                          |
|----------------------------------------------------------------------------------------------------|--------------------------------------------------------------------------------|
| Справка<br>Перезапустить программу и восстановить пр<br>Перезапустить программу<br>Перезапустить модуль рендера<br>Лицензионный договор<br>Обновление данных ключа<br>Информационное окно<br>Обучение                                                                                                    | рект                                                                           |
| Обновить базы<br>Загрузить коллекции<br>Загрузить объекты<br>Диагностика                                                                                                    |                                                                                |
|                                                                                                    |                                                                                |
| о программе ×                                                                                                    | В окне, найлите строку с наименованием                                         |
|                                                                                                    |                                                                                |
| Ceramic 3D <sup>®</sup>                                                                                                    | модуля – « <b>Облачный рендер</b> »                                            |
| Сегатіс 3D <sup>®</sup><br>Правообладатель: Иван Рак © 2004-2024<br>Руководитель проекта: Александр Лютов<br>Распространение: ИЛ Рак И.Г.                                                                                                    | модуля – « <b>Облачный рендер</b> »<br>Напротив – дата действия модуля на ключ |
| Сегатіс 3D®           Правообладатель: Иван Рак © 2004-2024           Руководитель проекта: Александр Лютов           Распространение: ИП Рак И.Г.           Тел. +7(495)215-24-47, +7(343)351-77-80           E-mail: info@ceramic3d.ru                                                                                                    | модуля – « <b>Облачный рендер</b> »<br>Напротив – дата действия модуля на ключ |
| © Ceramic 3D®<br>Правообладатель: Иван Рак © 2004-2024<br>Руководитель проекта: Александр Лютов<br>Распространение: ИП Рак И.Г.<br>Тел. +7(495)215-24-47, +7(343)351-77-80<br>Е-mail: info@ceramic3d.ru<br>Сайт: www.ceramic3d.ru<br>Версия программы: 2.0.3.11866<br>Устройство вывода:                                                                                                    | модуля – « <b>Облачный рендер</b> »<br>Напротив – дата действия модуля на ключ |
| Каранана и Каранана и Каранана и Каранананана и Каранана и Каранана и Каранана и Каранана и Каранана и Каранана и Каранана и Карананана и Карананана и Карананана и Карананана и Карананана и Карананана и Карананана и Карананана и Карананана и Карананана и Карананана и Карананана и Карананана и Карананана и Карананана и Карананана и Карананана и Карананана и Карананана и Карананана и Карананана и Каранананана и Каранананана и Каранананана и Каранананана и Каранананана и Каранананананана и Каранананананананананананананананананана | модуля – « <b>Облачный рендер</b> »<br>Напротив – дата действия модуля на ключ |
| <section-header><section-header><section-header><text><text><text><text><text><text><text><text></text></text></text></text></text></text></text></text></section-header></section-header></section-header>                                                                                                    | модуля – « <b>Облачный рендер</b> »<br>Напротив – дата действия модуля на ключ |

2. Установите базовые настройки для работы модуля

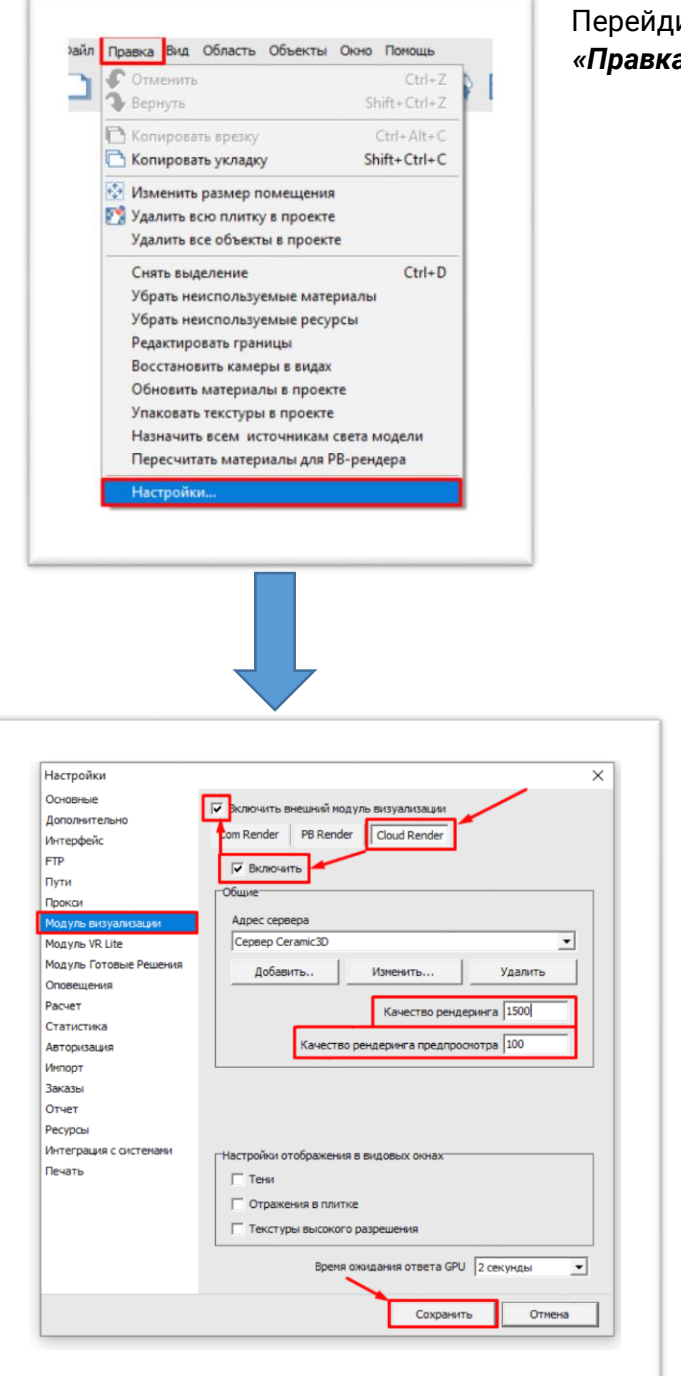

Перейдите во вкладку: «**Правка**» - «**Настройки**» - «**Модуль визуализации**»

Выберите – Cloud Render

Установите галочки напротив: «**Включить** внешний модуль визуализации» и «**Включить**»

В поле - «*Качество рендеринга*», установите значение - *1500* 

В поле – «Качество рендеринга предпросмотра», установите значение – 100

Нажмите - «Сохранить»

## II. Настройка проекта для визуализации

1. Откройте проект с отделочными материалами и сантехникой (или создайте новый проект)

| 🛛 Открытие проен | та                        |                  |                 |       |
|------------------|---------------------------|------------------|-----------------|-------|
| Папка:           | Projects                  | - 🖬 😁 📼          |                 |       |
| 4                | Имя                       | Дата изменения   | Тип             | Разме |
| <b>7</b>         | Ванная клиента 2.autosave | 16.01.2025 16:43 | Папка с файлами |       |
| Быстрый доступ   | Ванная клиента.autosave   | 16.01.2025 16:18 | Папка с файлами |       |
|                  | Ванная комната.autosave   | 17.01.2025 17:26 | Папка с файлами |       |
| Pational cross   | Ванная.autosave           | 20.01.2025 18:43 | Папка с файлами |       |
|                  | Клиент 2023-05-24 18-27   | 12.12.2024 13:54 | Папка с файлами |       |
|                  | Клиент 2024-11-05 14-58   | 23.12.2024 17:15 | Папка с файлами |       |
| Библиотеки       | Клиент 2024-11-27 11-42   | 18.12.2024 15:58 | Папка с файлами |       |
|                  | Клиент 2024-12-03 14-16   | 18.12.2024 15:52 | Папка с файлами |       |
| ~                | Клиент 2024-12-03 16-51   | 27.12.2024 11:04 | Папка с файлами |       |
| Этот компьютер   | Клиент 2024-12-23 17-15   | 23.12.2024 17:15 | Папка с файлами |       |
| <b>1</b>         | Клиент 2024-12-23 17-37   | 23.12.2024 17:38 | Папка с файлами |       |
| Car              | Клиент 2024-12-23 17-39   | 23.12.2024 17:39 | Папка с файлами |       |
| Celb             | Клиент 2024-12-23 18-32   | 23.12.2024 18:32 | Папка с файлами |       |
|                  | Клиент 2024-12-23 19-06   | 23.12.2024 19:07 | Папка с файлами |       |
|                  | Клиент 2024-12-23 19-16   | 23.12.2024 19:17 | Папка с файлами |       |
|                  | Клиент 2024-12-24 10-02   | 24.12.2024 10:02 | Папка с файлами |       |
|                  | Клиент 2024-12-24 10-27   | 24.12.2024 10:28 | Папка с файлами |       |
|                  | Клиент 2024-12-24 10-55   | 24.12.2024 10:56 | Папка с файлами |       |
|                  | Клиент 2024-12-24 12-01   | 24.12.2024 12:02 | Папка с файлами |       |
|                  | Клиент 2024-12-27 18-57   | 27.12.2024 18:57 | Папка с файлами |       |
|                  | Клиент 2025-01-14 11-05   | 14.01.2025 11:05 | Папка с файлами |       |
|                  | Клиент 2025-01-14 11-41   | 14.01.2025 11:41 | Папка с файлами |       |
|                  | Клиент 2025-01-14 12-01   | 14.01.2025 12:02 | Папка с файлами |       |
|                  | Клиент 2025-01-14 12-35   | 14.01.2025 12:35 | Папка с файлами |       |
|                  | Клиент 2025-01-14 12-45   | 14.01.2025 12:46 | Папка с файлами |       |
|                  | Клиент 2025-01-14 12-51   | 14.01.2025 12:51 | Папка с файлами |       |
|                  | Клиент 2025-01-14 13-05   | 14.01.2025 13:06 | Папка с файлами | \     |
|                  | Клиент 2025-01-14 13-09   | 14.01.2025 13:09 | Папка с файлами |       |
|                  | Клиент 2025-01-14 13-24   | 14.01.2025 13:25 | Папка с файлами |       |
|                  | Имя файла:                |                  |                 |       |
|                  |                           |                  |                 |       |

Чтобы открыть готовый проект, нажмите на иконку «папки» - «*открывает файл»* (*Ctrl+O*)

Найдите свой проект, выделите его левой клавишей мыши и нажмите – «**Открыть**»

### 2. Настройте материал в проекте

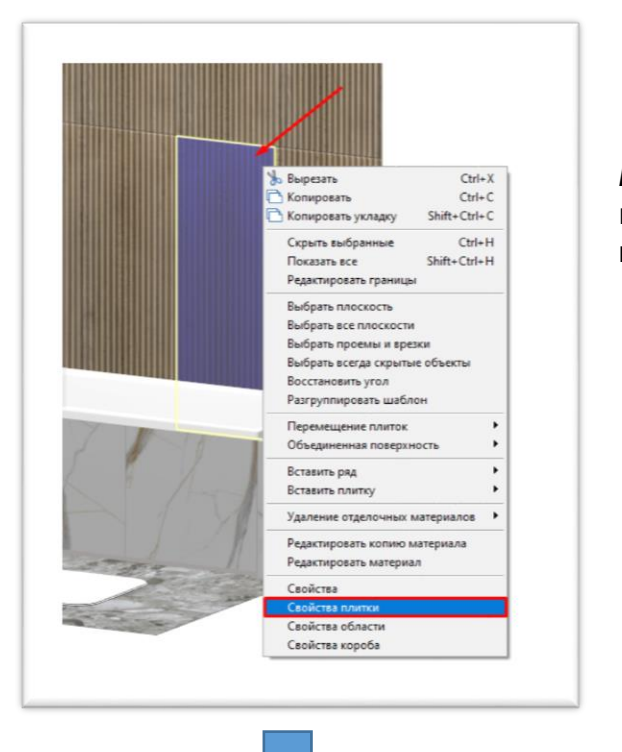

**Выделите плитку** в проекте - нажмите правую клавишу мыши (откроется контекстное меню), выберите – «Свойства плитки»

В окне - «Свойства плитки», все настройки находятся в разделе – «Характеристики материалов»

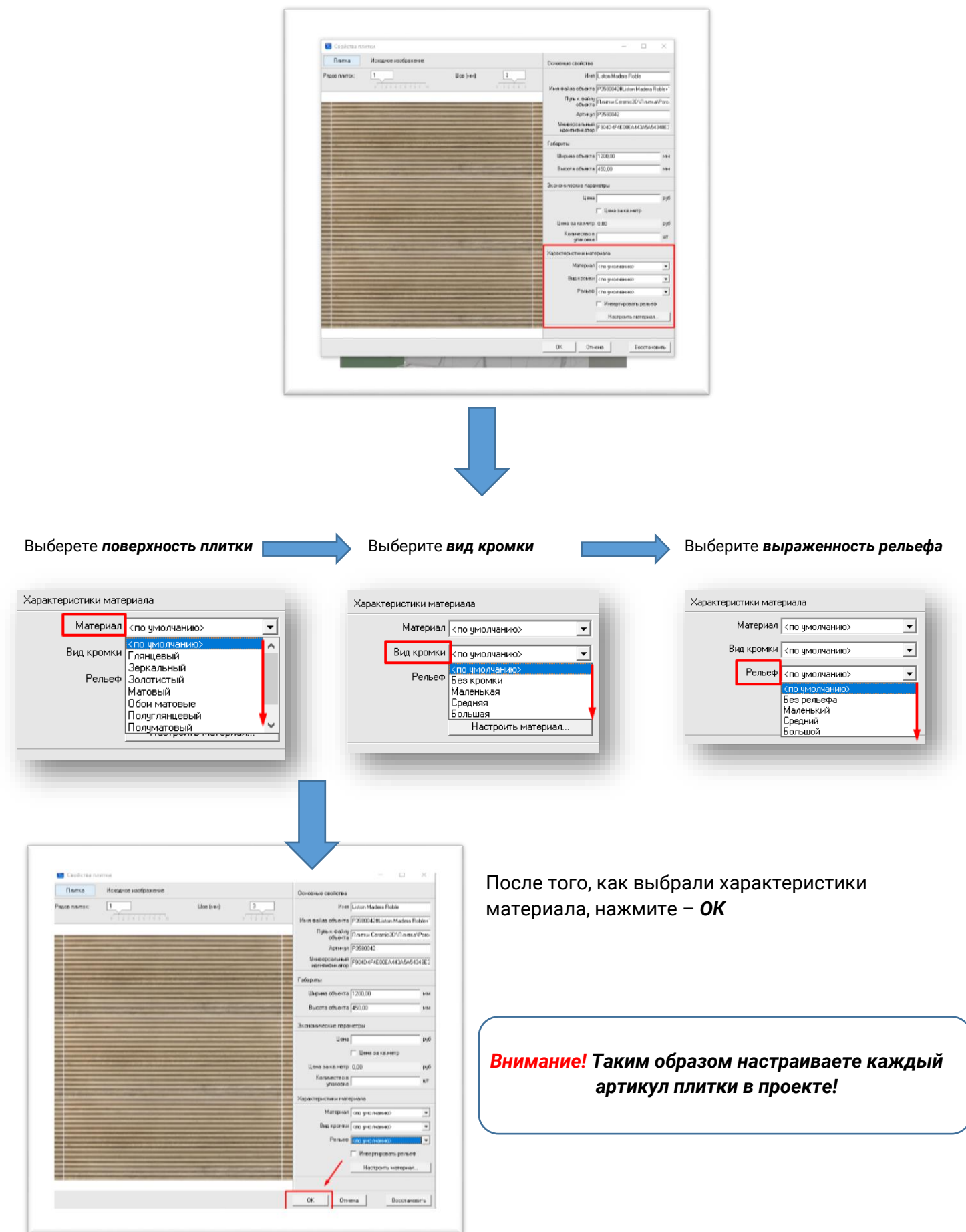

## III. Создание фотографии проекта

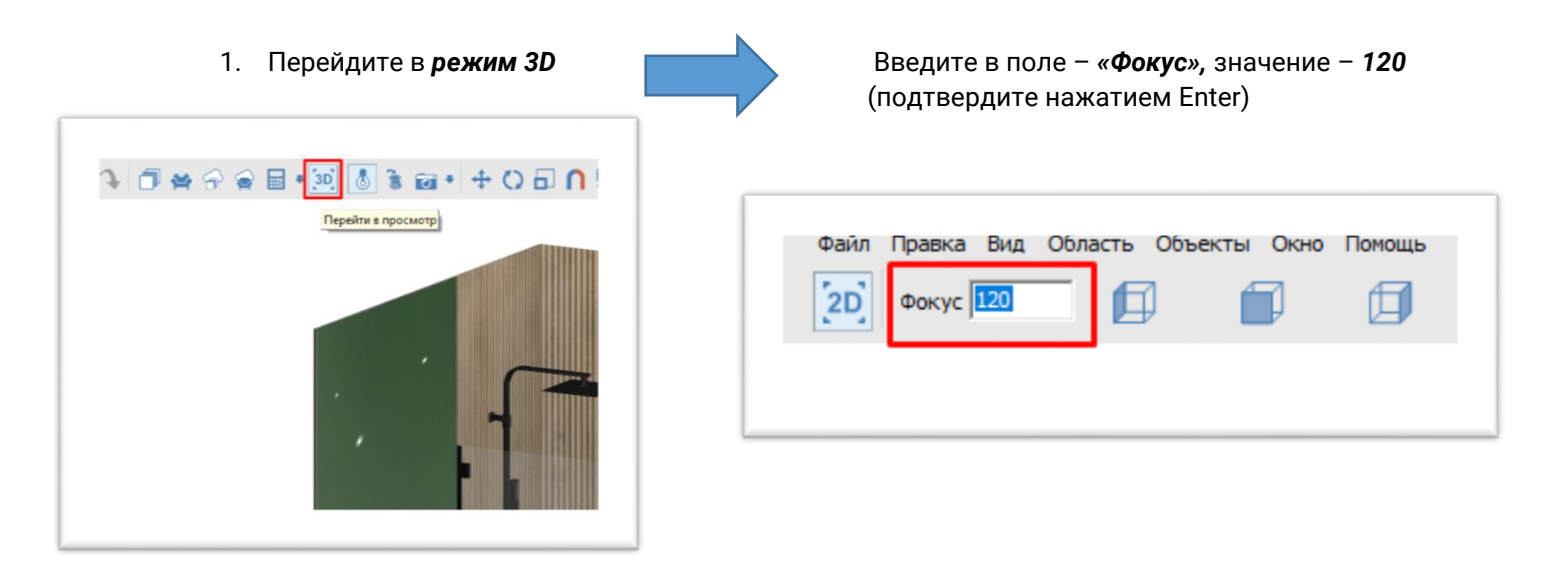

 Выберите ракурс для фотографии при помощи панели с кубиками видов (для выбора, кликните по кубику или пространству между ними, левой клавишей мыши)

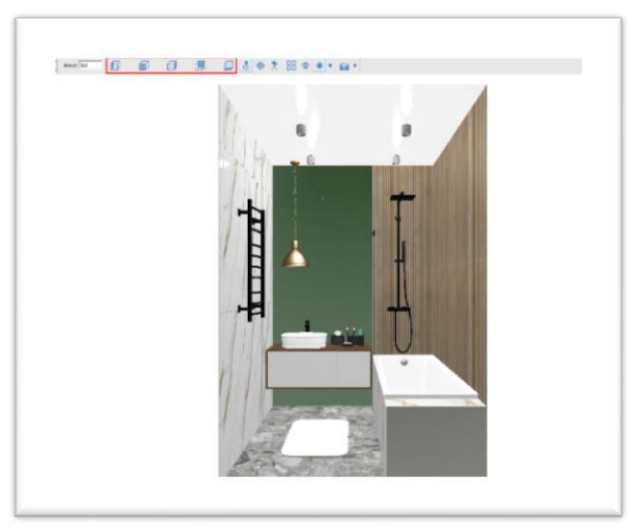

3. При помощи стрелок на клавиатуре, измените положение камеры ближе к проекту

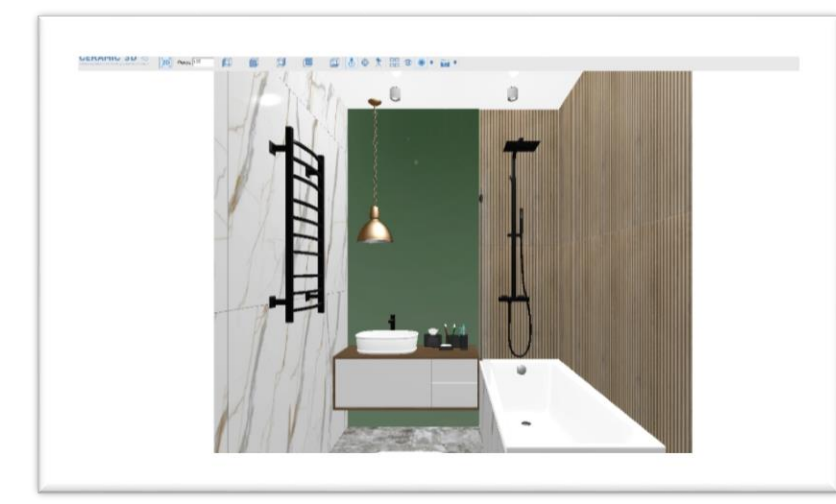

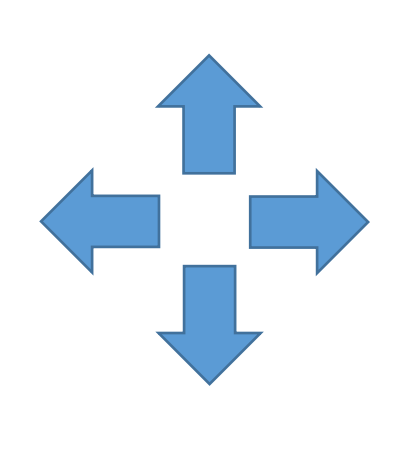

4. Чтобы сделать снимок, нажмите на иконку «фотоаппарата»

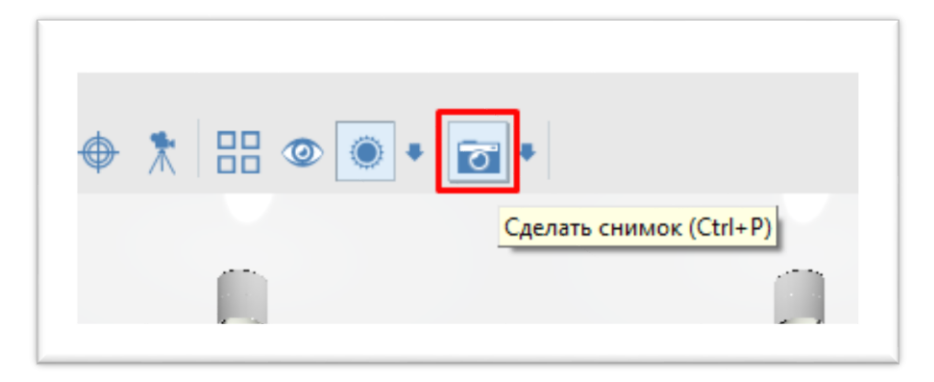

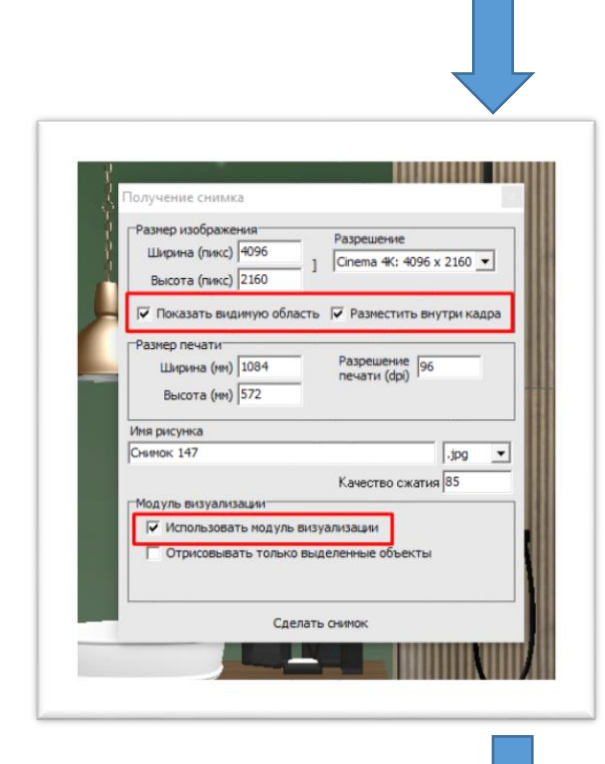

Установите галочку напротив – «Показать видимую область» и «Разместить внутри кадра», «Использовать модуль визуализации»

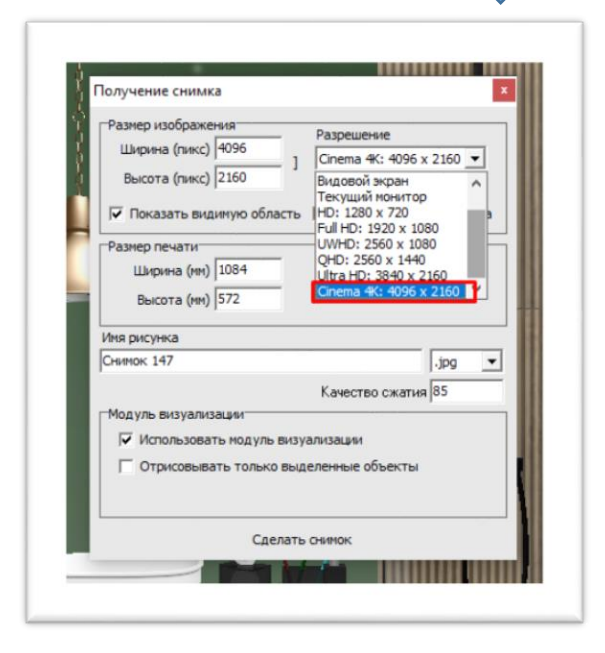

Выберите разрешение – 4К

Все, что находится **в желтой рамке – попадает в кадр**, все, что за пределами рамки – не попадает в кадр.

Наша задача, чтобы в *кадр не попало фоновое изображение* (то, что за пределами проекта).

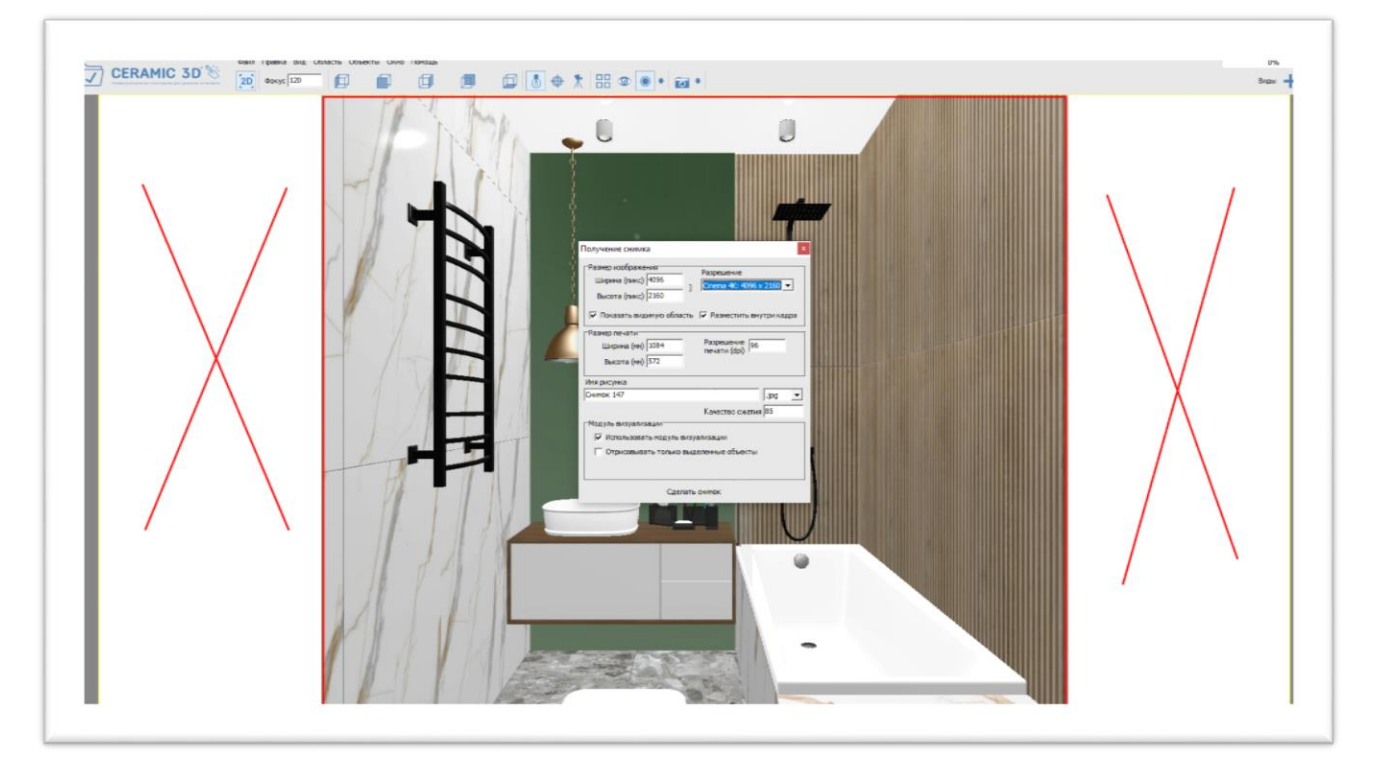

Используя поле – «Высота», регулируйте размер кадра.

Для этого, **наведите курсор на слово -** «**Высота**», курсор поменяет иконку, **зажмите левую клавишу мыши и тяните мышкой вправо или влево**. Размер рамки меняется. Таким образом, добиваемся **правильного размера кадра** 

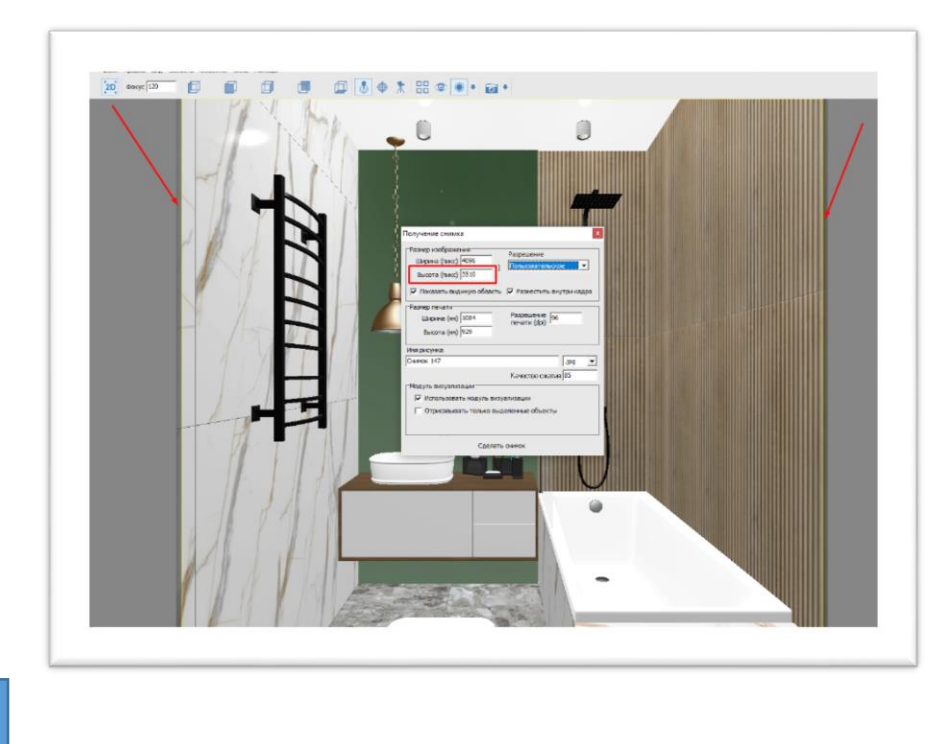

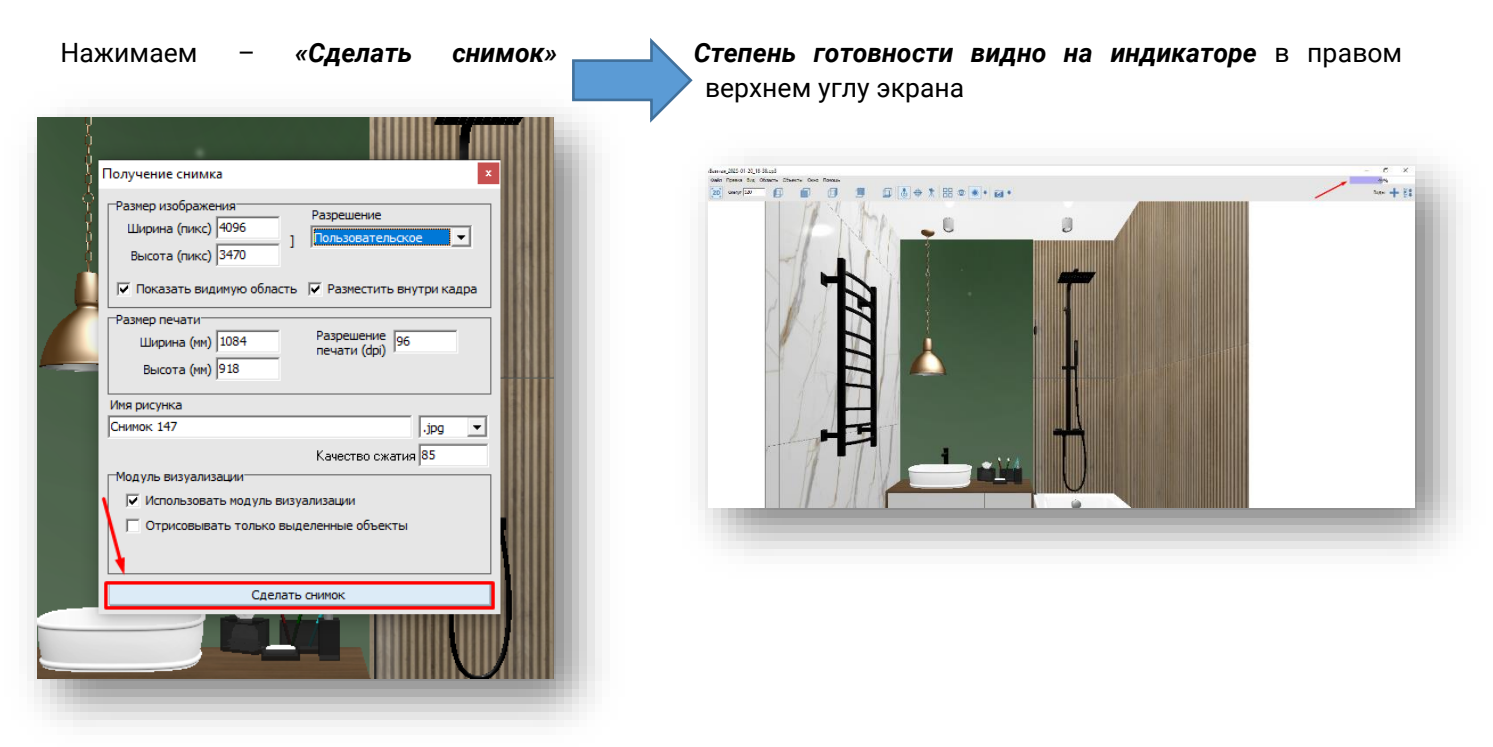

5. После того, как фотография будет готова (в поле индикатора стоит значение – «0»), нажмите на стрелку рядом с иконкой «фотоаппарата» - «Открыть папку со снимками»

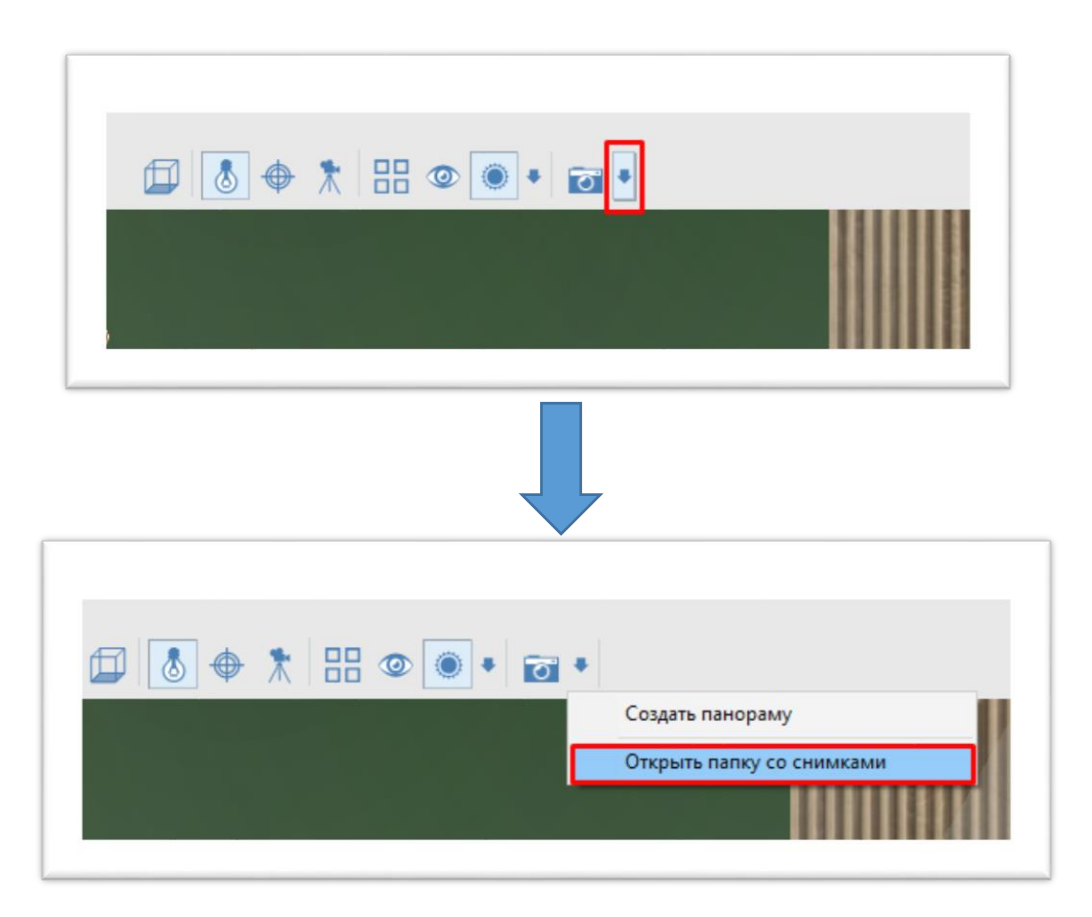

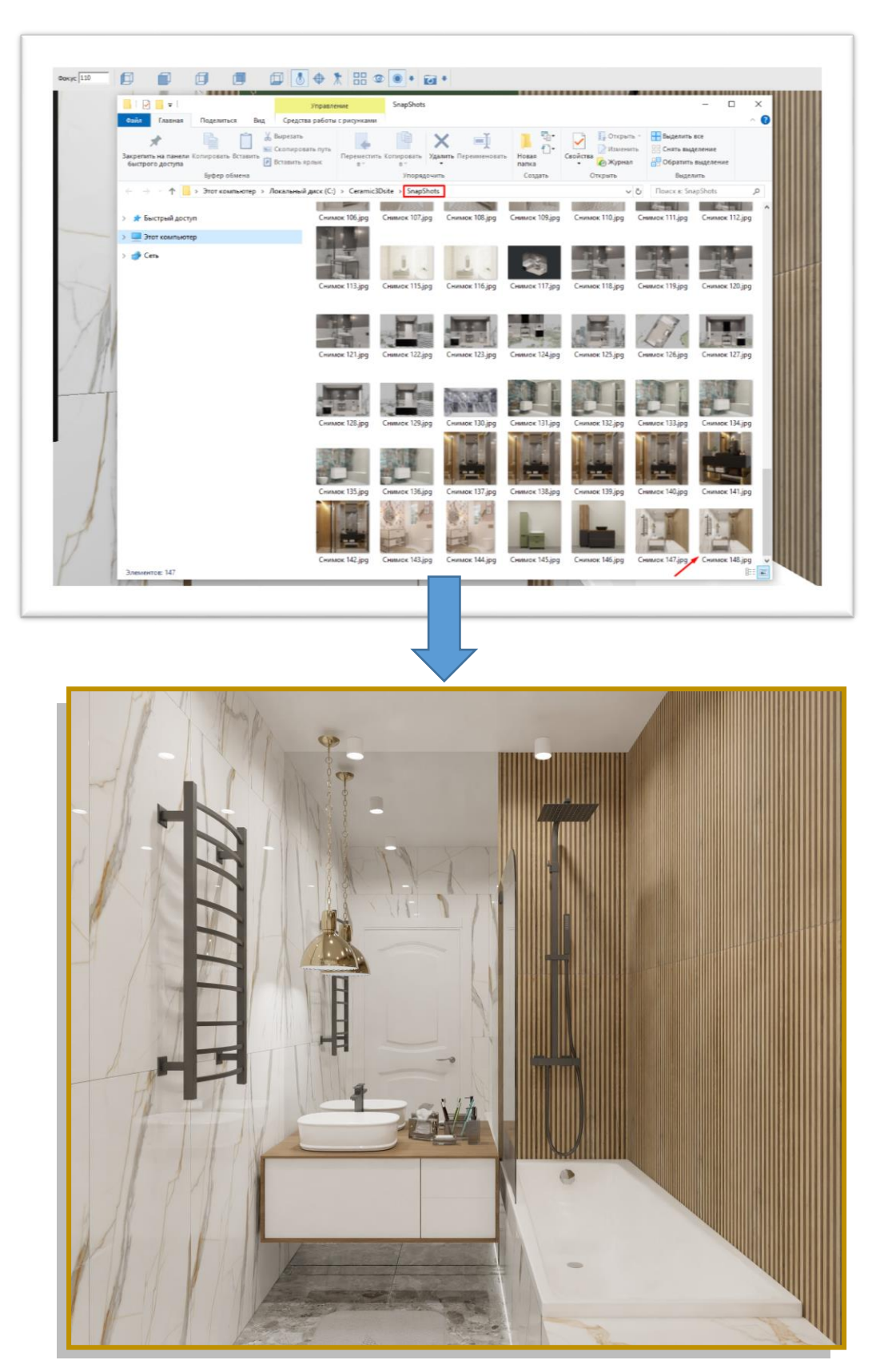

Готовый снимок находится в папке программы – «SnapShots», формат - JPG

Итоговый рендер

#### IV. Создание панорамы проекта

 Image: Sector sector sect

1. Перейдите в режим 3D

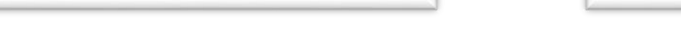

Нажмите на иконку «мишени» - «Камера в центр»

| аппая_сосо-о-со-го-оо.сро<br>райл Правка Вид Область Объекты Окно Помощь |                |
|--------------------------------------------------------------------------|----------------|
| 20 Фокус 110                                                             | ✐              |
|                                                                          | Камеру в центр |

2. Нажмите на стрелку рядом с «фотоаппаратом» - «Создать панораму»

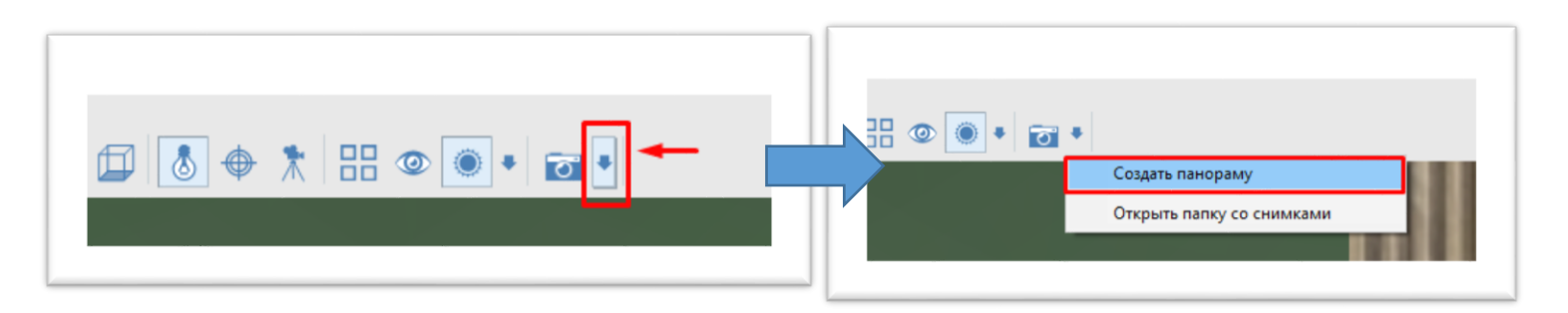

## Выберите вид на проект, используя «**кубики**» **видов**

| Название             |                             | Формат  |
|----------------------|-----------------------------|---------|
| Pano4                |                             | JPG V   |
| 1                    |                             |         |
| _                    | Качество сжати:             | 4 85    |
| Размер               |                             |         |
| C FullHD (1080)      | Ширина (р <mark>.)</mark> 8 | 192     |
| C HD (720)           | Rucora (pul 4               | ned     |
| 💿 Заданный           | DBICOTA (pAT) 4             |         |
| Тип панорамы         |                             |         |
| Сферическая пано     | opar 🔻                      |         |
| Межарачковое расст   | годние (мм) 64              |         |
|                      | Territor (min)              |         |
| Сохранить            |                             |         |
| 🔲 Скрипт для сай     | йта 🔲 Навеси                | ь экран |
| 🔽 Приложение         | 7                           |         |
| 🔽 Файд ср3раро       |                             |         |
| , and a stropopulate | -                           |         |
|                      | 1                           |         |
|                      | 1                           |         |
|                      |                             |         |

В окне, выберите размер – **«Заданный»** Впишите значение **ширины – 8192, высоты – 4096** Тип панорамы – «**Сферический»** Установите **галочки** напротив – **«Приложение» и** «**Файл**» Нажмите – **«Создать**»

3. Степень готовности отслеживаем в индикаторе, в правом верхнем углу экрана

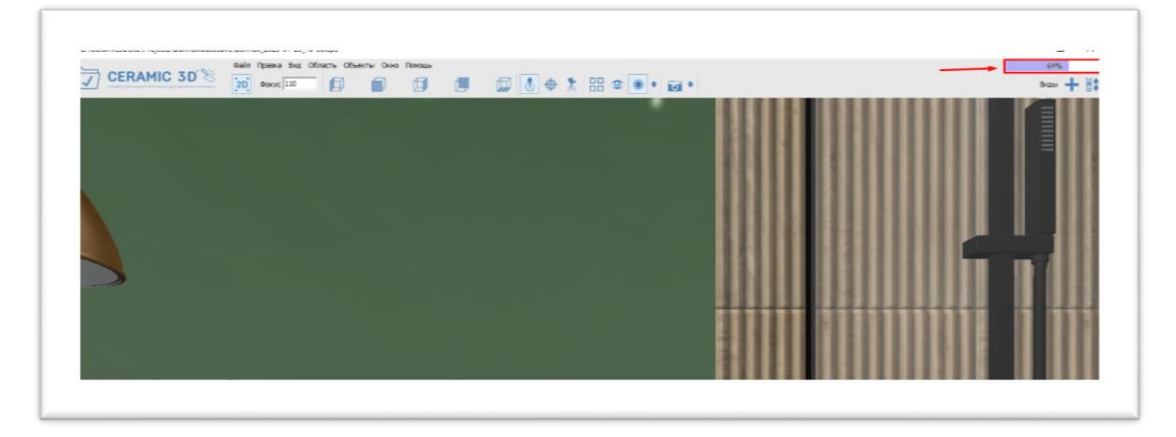

Панорама готова, когда на индикаторе стоит значение – «**0**»

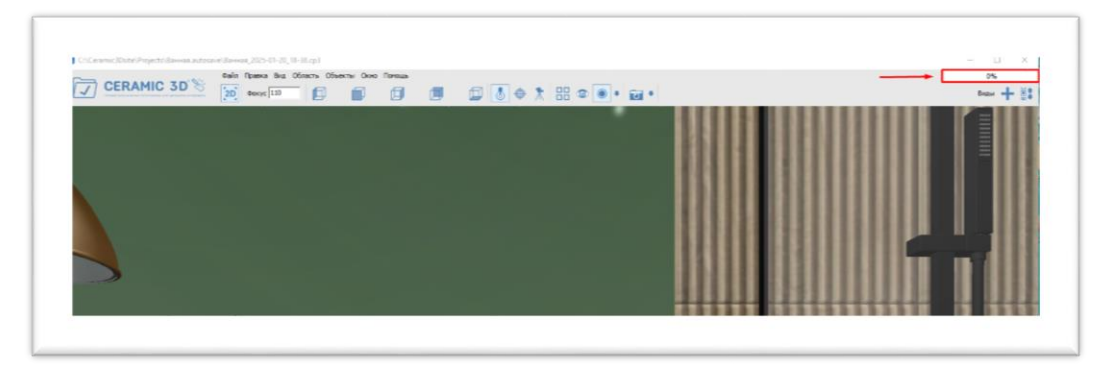

4. Готовая панорама находится в папке программы - «Panorama»

Нажмите на стрелку рядом с иконкой «фотоаппарата» - «Открыть папку со снимками»

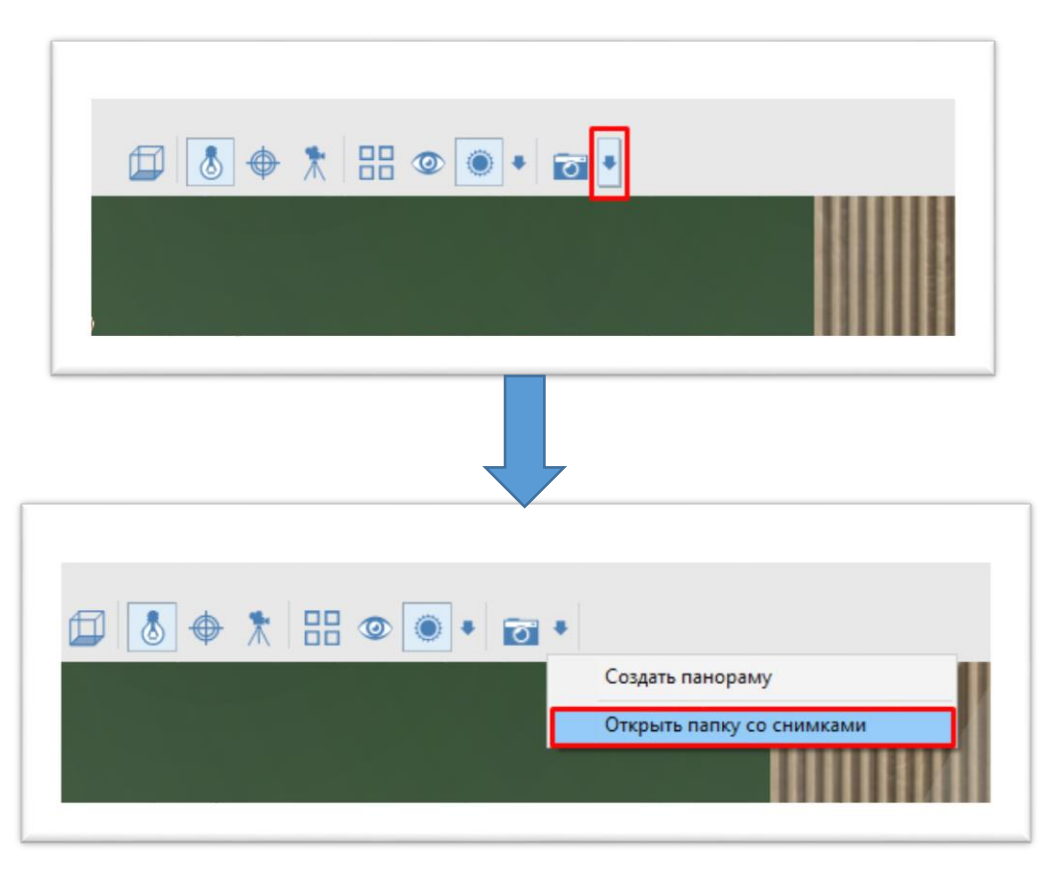

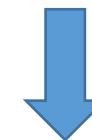

| IIIIIIIIIIIIIIIIIIIIIIIIIIIIIIIIIIIII                 | Управление<br>едства работы с рисунками                                                                                                    | SnapShots        |                 |                           |                                               |                                                     | - 0 ×                             |
|-------------------------------------------------------|----------------------------------------------------------------------------------------------------|------------------|-----------------|---------------------------|-----------------------------------------------|-----------------------------------------------------|-----------------------------------|
| инстрого доступа<br>Бакстрого доступа<br>Буфер обнена | ать<br>провать путь<br>ить ярлык в т                                                                                                    | ь Копировати Уд  | <b>Х</b> І́     | Hosaa<br>nanka<br>Cottana | Свойства<br>• Открыт<br>Свойства<br>• Открыть | ь • Выделить<br>ть 🔅 Снять выд<br>Обратить<br>Видел | все<br>вление<br>выделение<br>ить |
| 😑 🖃 🛧 🧾 » Этот компьютер » Локал                      | ный диск (C:) • Ceramic3                                                                                                    | Dsite > SnapShot | ۱               |                           | ÷                                             | O Floitce e: Sna                                    | pShots "P                         |
| 🖈 Быстрый доступ                                      | Снимок 105.jpg                                                                                                    | Снимок 107.jpg   | Снивнок 108.jpg | Снимок 109.jpg            | Снимок 110.jpg                                | Снимак 111.jpg                                      | Снимск 112.jpg                    |
| Этот компьютер                                        | 12.0                                                                                                    |                  |                 |                           |                                               |                                                     |                                   |
| 🥔 Cens                                                | Contraction of the second                                                                                                    | 1                | 1               | 220                       |                                               | 100                                                 |                                   |
|                                                       | 0000                                                                                                    | and *            |                 | ~                         | - H .                                         | TH.                                                 | A.                                |
|                                                       | Снимок 113-јрд                                                                                                    | Снимок 113.jpg   | Снимок 110.jpg  | Снимок 117-јрд            | Снишок Пајрд                                  | снимок ттазра                                       | Снимок 120,рд                     |
|                                                       |                                                                                                    |                  |                 |                           | -                                             | 63                                                  | <b>bernet</b>                     |
|                                                       | from .                                                                                                    | - E MAR          | 1000            | E C                       | 1. 14                                         | 190                                                 | 1 6 1                             |
|                                                       | Снимок 121.jpg                                                                                                    | Снимок 122.jpg   | Снимок 123.jpg  | Снимок 124.jpg            | Снимок 125.jpg                                | Снимок 126.jpg                                      | Снимок 127.jpg                    |
|                                                       |                                                                                                    |                  |                 |                           |                                               |                                                     |                                   |
|                                                       | In second                                                                                                    | . In face        | ANSIN A         |                           |                                               |                                                     | Faile                             |
|                                                       |                                                                                                    |                  | 回用 2 里方江(1      |                           |                                               |                                                     |                                   |
|                                                       | Снимок 125.jpg                                                                                                    | Снимок 129.jpg   | CHANNOK 130, pg | Снимок 131.jpg            | Снимок 132,109                                | Снимок 155, рд                                      | Снимок 134, рд                    |
|                                                       | CALL PROPERTY                                                                                                    | 1000             | 1. 1.           |                           |                                               |                                                     | A BALL                            |
|                                                       | Contraction of the local division of the local division of the loc | Calles and       |                 |                           |                                               |                                                     | 1000                              |
|                                                       | Снямок 135.jpg                                                                                                    | Снимок 136.jpg   | Снимок 137.jpg  | Снимок 138.jpg            | Снимок 139.jpg                                | Снимск 140.jpg                                      | Снимок 141.jpg                    |
|                                                       |                                                                                                    | 1                | Sel and         | -                         |                                               | 1.1                                                 | 100                               |
|                                                       | -                                                                                                    |                  |                 | and the second second     |                                               | 11 4                                                | 12 1                              |
|                                                       |                                                                                                    | Start 1          | 1               | How o                     |                                               |                                                     |                                   |
| Элементов: 147 Выбран 1 элемент: 1,31 МБ              | Снимок 142.jpg                                                                                                    | Снимок 143.jpg   | Снимок 144.jpg  | Снимок 145.jpg            | Снимок 146.jpg                                | Снимок 147.jpg                                      | Снимск 148.jpg                    |
|                                                       |                                                                                                    |                  |                 |                           |                                               |                                                     |                                   |

Из этого окна, перейдите в корневую папку – «*Ceramic3D*» (кликните левой клавишей мыши по названию папки

#### Найдите папку – «Panorama», откройте папку

| A Constanting of the second second se | A Denorma apresidade de la constante de la constante de la con | X III Anno                | D- Contract Contract      | Bagetons ess<br>Carto Sagetonae<br>Carto Sagetonae<br>Regionnae<br>Regionnae |                                                                                                    | Alight Constants & Barriers      | nthe Parameter Statement         | Trapentationen and Statement of Statement of |      |
|----------------------------------------------------------------------------------------------------|----------------------------------------------------------------------------------------------------|---------------------------|---------------------------|------------------------------------------------------------------------------|----------------------------------------------------------------------------------------------------|----------------------------------|----------------------------------|----------------------------------------------------------------------------------------------------|------|
| + + H + 2014046418 +                                                                                                    | /Ibianire#arcr(C) - Ceanic20ete                                                                                                    |                           | ~                         | <ol> <li>Freeze Sear-Objec</li> </ol>                                        |                                                                                                    | - Trenscoreserap + Janaroosid go | re [C] + Counte Mate + Duccuma + | w Sp. Down a Patrow                                                                                                    | 100. |
| increal arcse                                                                                                    | the                                                                                                    | Jan manage                | last.                     | FROM                                                                         |                                                                                                    |                                  | les ·                            | genummenen for Percep                                                                                                    |      |
|                                                                                                    | - Pathodas                                                                                                    | 10.12.2094 5328           | Classes r doubteense      |                                                                              | a sector a                                                                                                    | prov.                            | Pasal                            | 25.32.2221 T0 13 Farmer c deliterine                                                                                                    |      |
| Benannenep                                                                                                    | adv.                                                                                                    | 21-21-2125-1125           | Christia c dualitatione   |                                                                              | Contraction and Contraction of Contraction of Contr | Lating:                          | Pasal                            | 1624 2025 8521 Parman (printman                                                                                                    |      |
| Cen                                                                                                    | Auchion .                                                                                                    | 71/24/2021 (2/76          | Charmen - Carlo annas     |                                                                              | - Con                                                                                                    |                                  | Passi                            | Thirty 2020 10:00 Flance or polytowe                                                                                                    |      |
|                                                                                                    | Envers                                                                                                    | 1015230815007             | Filmes c doubtering       |                                                                              | - Core                                                                                                    |                                  | Panal                            | 75.05 2025 (TO) Parms - Bedrosee                                                                                                    |      |
|                                                                                                    | Bylmaps                                                                                                    | 21/01/2020 12/20          | Flatma c dialitation      |                                                                              |                                                                                                    |                                  |                                  |                                                                                                    |      |
|                                                                                                    | Backs                                                                                                    | 10/08/2029 11:42          | Filmers c. dividualia     |                                                                              |                                                                                                    |                                  |                                  |                                                                                                    |      |
|                                                                                                    | sache                                                                                                    | 10.12.2024 (3/18          | Clarica o quibravier      |                                                                              |                                                                                                    |                                  |                                  |                                                                                                    |      |
|                                                                                                    | CHF                                                                                                    | NURTED OF                 | Carera e diskonasi        |                                                                              |                                                                                                    |                                  |                                  |                                                                                                    |      |
|                                                                                                    | Cloudflander                                                                                                    | 23/03.2021 10:05          | Flatnia c dallatare       |                                                                              |                                                                                                    |                                  |                                  |                                                                                                    |      |
|                                                                                                    | surreplied                                                                                                    | 36.30.2021 (1.40          | Carma v diakonan          |                                                                              |                                                                                                    |                                  |                                  |                                                                                                    |      |
|                                                                                                    | en en                                                                                                    |                           | Lauro C Galcane           |                                                                              |                                                                                                    |                                  |                                  |                                                                                                    |      |
|                                                                                                    | 1 Sylaffara                                                                                                    | 15.12,2029 (3.04          | Classics diskness         |                                                                              |                                                                                                    |                                  |                                  |                                                                                                    |      |
|                                                                                                    | In Descenter Property                                                                                                    | 21.01.3125 S2.89          | Clence / distribute       |                                                                              |                                                                                                    |                                  |                                  |                                                                                                    |      |
|                                                                                                    | Daven -                                                                                                    | 10.02309.009              | Parma c. quali-queen      |                                                                              |                                                                                                    |                                  |                                  |                                                                                                    |      |
|                                                                                                    | Charactery .                                                                                                    | 10.0.3024 10.19           | Chevron - House means     |                                                                              |                                                                                                    |                                  |                                  |                                                                                                    |      |
|                                                                                                    | PROS.                                                                                                    | 21.01.0021 (200           | Chemica C dualitatione    |                                                                              |                                                                                                    |                                  |                                  |                                                                                                    |      |
|                                                                                                    | Hittopart                                                                                                    | 2022,2021,2236            | Charmen I - Qualt metaler |                                                                              |                                                                                                    |                                  |                                  |                                                                                                    |      |
|                                                                                                    |                                                                                                    | 2105-222 909              | - sever c dagraphere      |                                                                              |                                                                                                    |                                  |                                  |                                                                                                    |      |
|                                                                                                    |                                                                                                    | International Contraction | Canada a designation      |                                                                              |                                                                                                    |                                  |                                  |                                                                                                    |      |
|                                                                                                    | 10 inc                                                                                                    | 10.05.005 10.05           | Chebro o distribute       |                                                                              |                                                                                                    |                                  |                                  |                                                                                                    |      |
|                                                                                                    | C Publicant                                                                                                    | 0.0.309 (50)              | Carrier Carlonna          |                                                                              |                                                                                                    |                                  |                                  |                                                                                                    |      |
|                                                                                                    | ance .                                                                                                    | 21/21/20/21 12/20         | Classes / mail mean       |                                                                              |                                                                                                    |                                  |                                  |                                                                                                    |      |
|                                                                                                    | Trainette                                                                                                    | 21.01.2025 (3.26          | General distances         |                                                                              |                                                                                                    |                                  |                                  |                                                                                                    |      |
|                                                                                                    | and and a second                                                                                                    | VALUE AND TAKE            | Canana e stad reason      |                                                                              |                                                                                                    |                                  |                                  |                                                                                                    |      |
|                                                                                                    | - Fauri                                                                                                    | 120120201104              | Parma c duelourer         |                                                                              |                                                                                                    |                                  |                                  |                                                                                                    |      |
|                                                                                                    | S famourae                                                                                                    | 10/12/2014 11/07          | Classes r dialization     |                                                                              |                                                                                                    |                                  |                                  |                                                                                                    |      |
|                                                                                                    | 45Contant                                                                                                    | 23.03.2021 12.09          | Clarke c dubrane          |                                                                              |                                                                                                    |                                  |                                  |                                                                                                    |      |
|                                                                                                    |                                                                                                    | and also and              | - month of the states     |                                                                              |                                                                                                    |                                  |                                  |                                                                                                    |      |

#### Для просмотра, кликните по папке с панорамой

Чтобы запустить просмотр панораму, *кликните по файлу*, в названии которого указано «.*exe*» - это приложение для просмотра

| A 15                                             | 📺 🔏 Вырезать                   |                         | (aanum •                         | открыть -                                | Выделить все                       |   |
|--------------------------------------------------|--------------------------------|-------------------------|----------------------------------|------------------------------------------|------------------------------------|---|
| Закрепить на панели Копирова<br>быстрого доступа | ть Вставить<br>Вставить ярлык  | 💽 Копировать в -        | Перенненовать Новая папка        | Свойства 🖉 Изменить<br>Свойства 🎸 Журнал | Снять выделение Обратить выделение |   |
| δyφes                                            | обмена                         | Упорядочит              | ь Созда                          | ть Открыть                               | Быделить                           |   |
| 🔶 —) — 🛧 🦲 э Этот к                              | хомпьютер > Локальный диск (С; | > Ceramic3Dsite > Panor | ama > Pano4                      | v 0                                      | Поиск в: Рапо4                     | P |
| ) 🔹 Exernadi sorren                              | Имя                            | 6                       | Дата изменен                     | ыя Тип                                   | Размер                             |   |
| > 🛄 Этот компьютер                               | Pa<br>Pa                       | no4.exe                 | 21.01.2025 17:<br>21.01.2025 17: | 05 CP3PAND File<br>05 Приложение         | 2 678 KE<br>5 963 KE               |   |
| > 🧀 Cerь                                         | <ul> <li>Pa</li> </ul>         | no4.jpg                 | 21.01.2025 17:                   | 05 Файл "JPG"                            | 2 677 KB                           |   |
|                                                  |                                |                         |                                  |                                          |                                    |   |
|                                                  |                                |                         |                                  |                                          |                                    |   |

Pand v1.4.0. – – × Dair Инструменты

Запускается окно с панорамой (окно можно развернуть на весь экран)

Для просмотра панорамы, наведите курсор мыши на изображение, зажмите левую клавишу мыши и тяните мышкой.

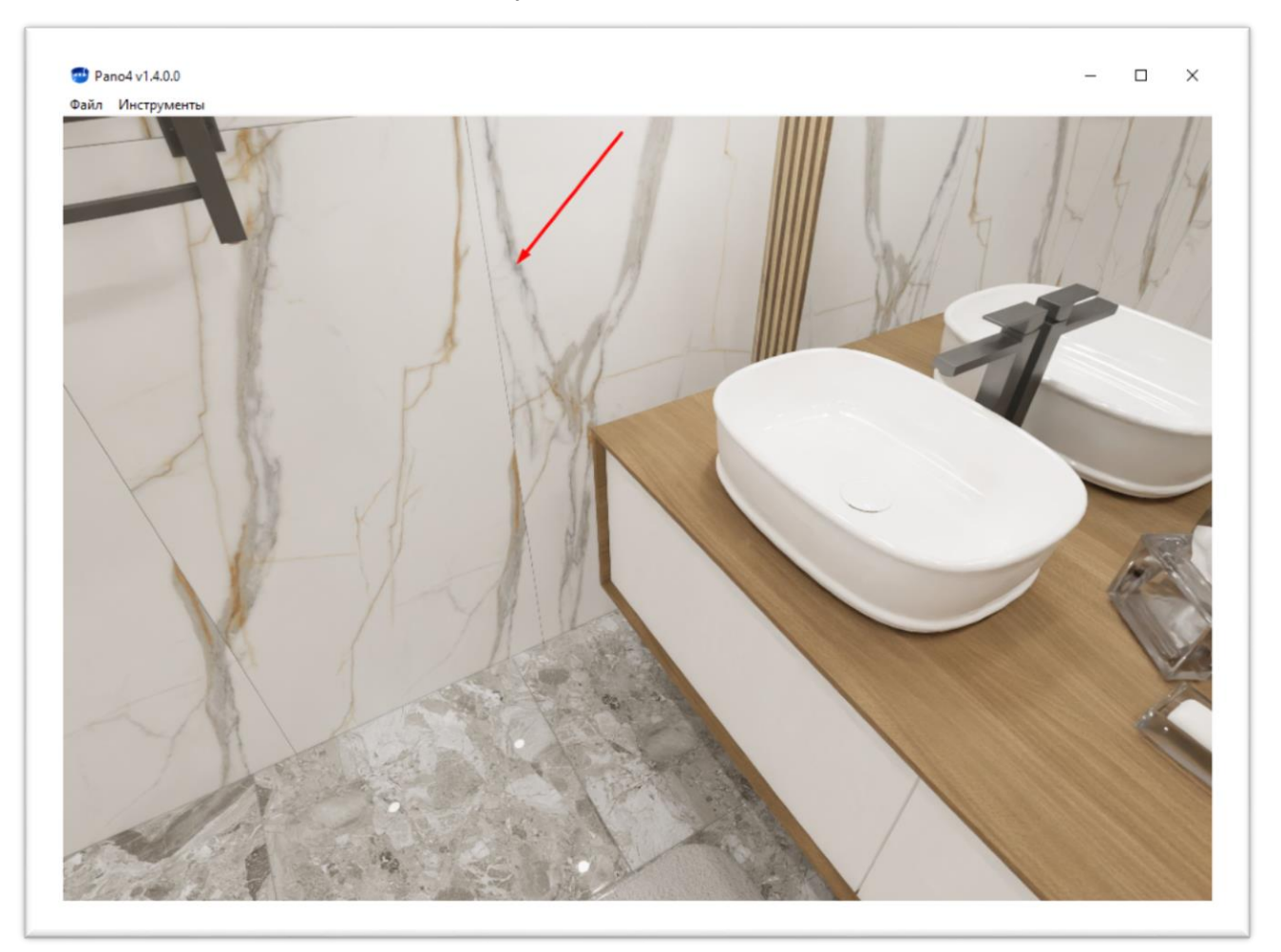

Таким образом, вы сможете покрутиться в панораме